## Wskazówki dla rodziców/opiekunów rozpoczynających korzystanie z dziennika elektronicznego firmy Vulcan.

Po wejściu na stronę dziennika (link na szkolnej stronie internetowej), kolejno należy wykonać czynności według poniższego schematu.

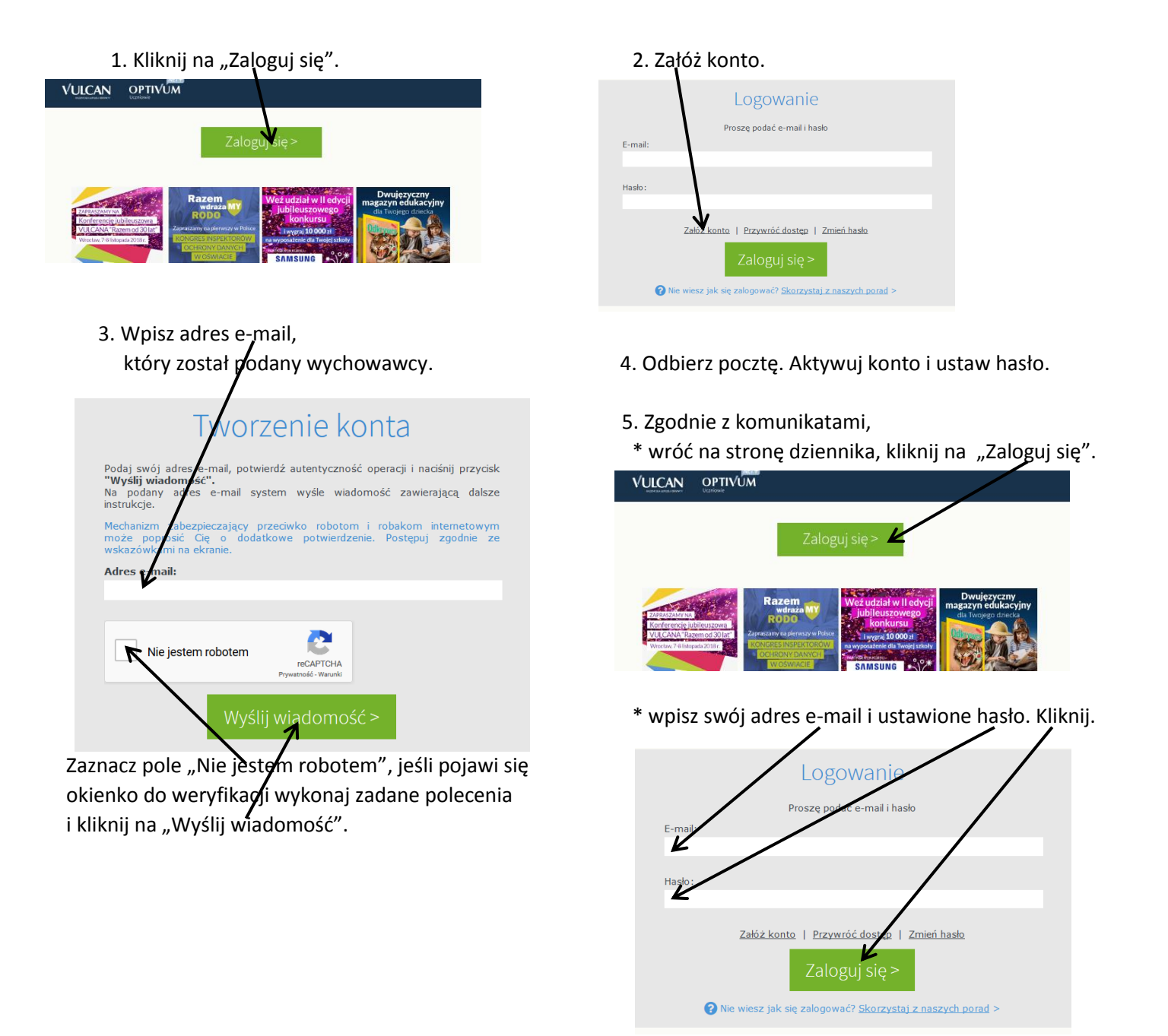

W przypadku kłopotów prosimy o kontakt na adres gim3pab@wp.pl